## How to Log Into your IACUC Protocol Site

- 1. Log into the Microsoft 365 Login Page\*
  - a. Type in your UW email using @uw.edu (Note: it has come to our attention that SharePoint does not recognize <u>u.washington.edu</u> as a valid UW email. Even if your email is <u>NetID@u.washington.edu</u> please enter it in as <u>NetID@uw.edu</u> to login successfully)
  - b. You do not need to put in a password as you will **be re-directed to a UW NetID login** page when you go to sign-in
  - c. Hit the "enter" key or click "Sign in"
- 2. Sign in the UW NetID Login page as you normally would.
- You should now have access to the site. (Note: If you have a UW NetID but are not a UW student or UW Employee you will need to be endorsed by OAWRSS in order to access the site. Please email <u>oawrss@uw.edu</u>)

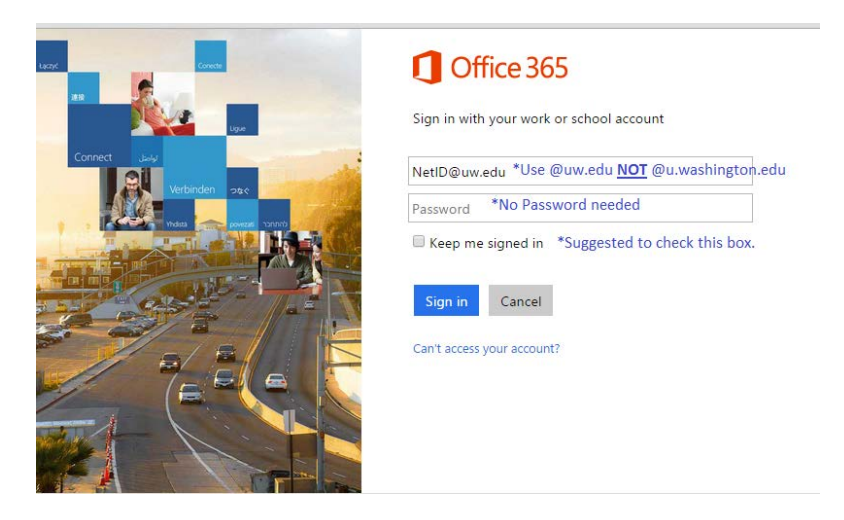

2. Sign in the UW NetID Login page as you normally would.

| Need a UW NetID?<br>Eorget your password?                        |
|------------------------------------------------------------------|
| Additional Information                                           |
|                                                                  |
| Learn about UW NetIDs<br>Learn about "weblogin"<br>Contact UW-IT |
|                                                                  |
| at login to UW NettD-protected Web resource                      |
| weyl Prevent unieuthorized usel<br>rowser when you are finished. |
|                                                                  |

3. You should now have access to the site. (Note: If you have a UW NetID but are not a UW student or UW Employee you will need to be endorsed by OAWRSS in order to access the site. Please email <a href="mailto:oawrss@uw.edu">oawrss@uw.edu</a>)